### FOR XBOX SERIES X S® - XBOX ONE®

# WIRED UNIVERSAL STRIKEPACK HORIZON™ MOD PACK USB-C ADAPTER XBOX @

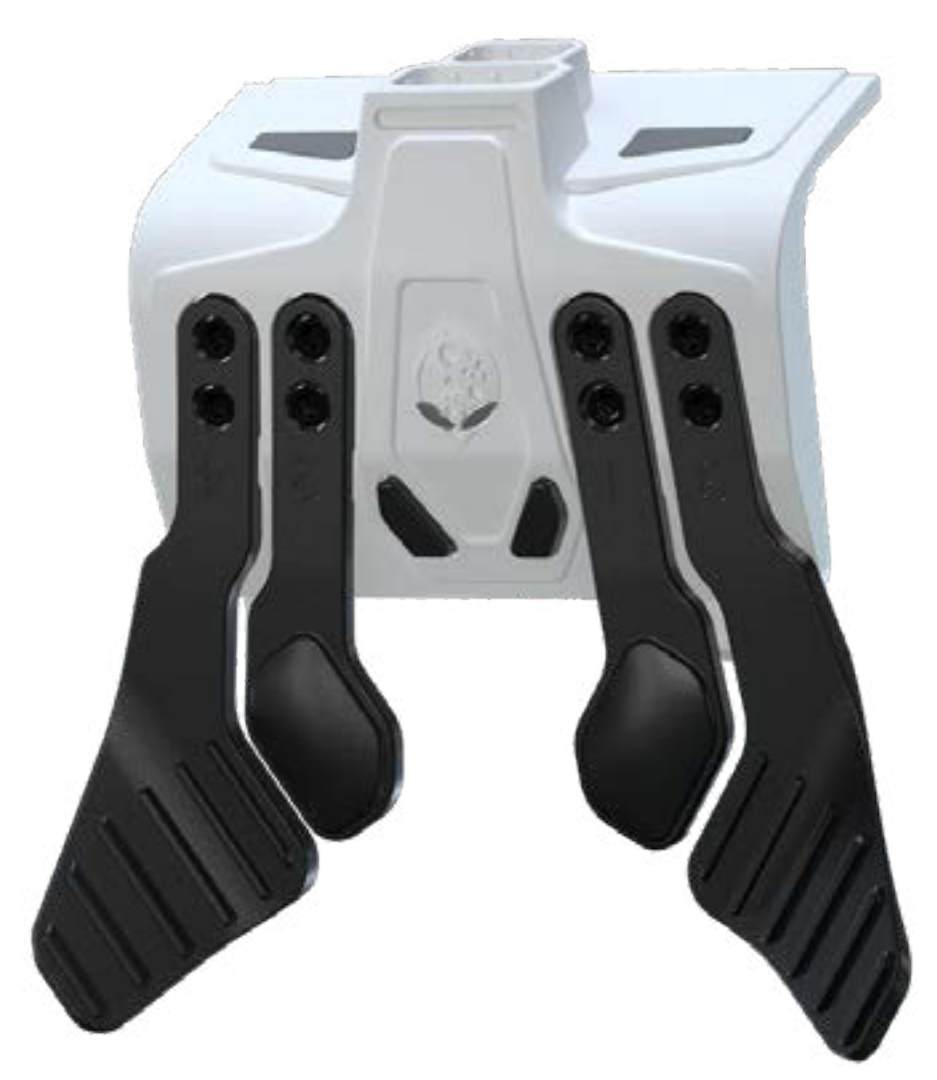

### COLLECTIVEMINDS

# TABLE OF CONTENTS

| INTRODUCTION                      | 3  |
|-----------------------------------|----|
| KIT INCLUDES                      | 3  |
| GETTING STARTED                   | 4  |
| STRIKEPACK HORIZON™ Setup         | 4  |
| THE STRIKEPACK HORIZON™ DEVICE    | 6  |
| Operating the STRIKEPACK HORIZON™ | .6 |
| MAPPING MODE                      | 7  |
| UPDATER MODE                      | 7  |
| HARD FACTORY RESET                | 7  |

### NOTE: THIS MANUAL HAS BEEN REVISED WITH INSTRUCTIONS THAT ARE VALID ONCE THE STRIKEPACK HORIZON™ HAS BEEN UPDATED.

## INTRODUCTION

Thank you for purchasing the STRIKEPACK HORIZON<sup>™</sup> for the Xbox Series X|S® and Xbox One® consoles. The STRIKEPACK HORIZON<sup>™</sup> is an app-powered wired controller adapter that adds advanced gaming functionality to your existing standard Xbox® controller. The adapter upgrades your controller with 4 Paddles and provides access to M.O.D.s (Macros On Demand) via the STRIKEPACK<sup>™</sup> Central smartphone app for iOS 15.0 and Android 9.0, or later, all without any permanent modification or voiding of your warranty. Simply attach the adapter to your controller, plug in the 10ft cable, and get ready to experience lightning reaction times and unlimited control. Pair to the app for thousands of M.O.D. combinations and advanced configuration. Rapid Fire, Anti-Recoil, Turbo, Button Record & Playback, and much more. The STRIKEPACK HORIZON<sup>™</sup> is the future of STRIKEPACK<sup>™</sup>, and our whole team at Collective Minds is excited to bring that future to you.

We have spent countless hours, and sleepless nights, pushing the device through extreme game sessions, ensuring any bugs and issues have been eradicated. However, if you find any issues or have any difficulty operating the device, please reach out to us at **support@collectiveminds.ca** and we will be more than happy to help you out.

Also, there are plenty of videos to help you setup and maximize your fun over at **<u>www.collectiveminds.ca</u>** and our **<u>YouTube support channel</u></u> - feel free to check them out along with our other Collective Minds products!** 

## **KIT INCLUDES**

STRIKEPACK HORIZON<sup>™</sup> device with 4 Paddles.

10FT Connection Cable.

USB Adapter for Xbox® controller (USB-C)

USB Adapter for Xbox One® controller (Micro USB)

## **GETTING STARTED**

#### STRIKEPACK HORIZON™ Setup

- We highly recommend updating to the latest STRIKEPACK<sup>™</sup> firmware before use. You can download the Universal Updater Tool for Windows PC or Mac at <u>www.collectiveminds.ca</u>. Plug the supplied USB cable's USB-C end into the USB guide on the STRIKEPACK<sup>™</sup>. Ensure that you plug it in fully to make proper contact with the USB-C connection port. Now plug the full-size USB end into a USB port on your computer and use a rear USB port if possible.
- 2. Run the Updater Tool, follow the instructions and update to the latest version available.
- 3. Remove the battery cover and any batteries from your Xbox® Wireless Controller and store them some place safe as they will not be needed.
- 4. Click on the image or link for how to connect the STRIKEPACK<sup>™</sup> to your controller of choice.

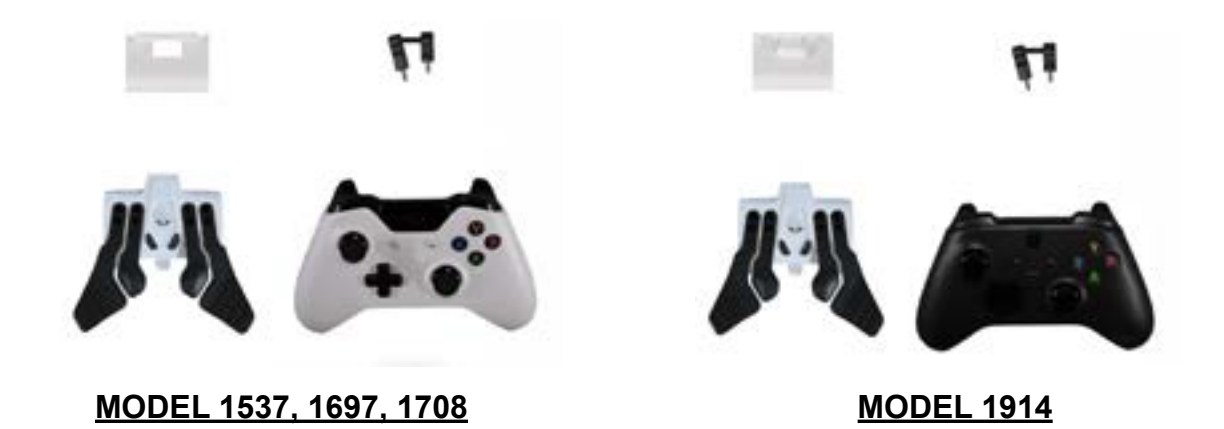

- 5. Plug the supplied USB cable's USB-C end into the USB guide on the STRIKEPACK<sup>™</sup>. Ensure that you plug it in fully to make proper contact with the STRIKEPACK<sup>™</sup>'s USB-C connection port.
- 6. Connect the full-size USB end into a USB port on your Xbox® console. It is recommended to use one of your console's rear USB ports if possible. Please wait for the home button to illuminate before usage. Some controllers may take 3-5 seconds to detect. If the home button does not illuminate after 5 seconds, check that both connection points for the controller and STRIKEPACK™ are securely plugged in. You may have to unplug and plug back in.
- 7. Once the home button is illuminated, the STRIKEPACK<sup>™</sup> device is successfully paired and ready to game with!

- 8. The STRIKEPACK HORIZON<sup>™</sup> is an app-powered device, but without the app, you can still use Tournament Mode, map the paddles, and factory reset the device. The STRIKEPACK<sup>™</sup> Central smartphone app is required to access GAMEPACK M.O.D.s (Macros On Demand) and advanced configuration features, such as calibration. The app can be downloaded from iOS and Google Play stores, and it requires a minimum of at least iOS 15.0 or Android 9.0, or later.
- 9. Turn on your smartphone's Bluetooth, then upon launching STRIKEPACK<sup>™</sup> Central, it will find your STRIKEPACK HORIZON<sup>™</sup> device serial and ask to connect. Accept the connection to connect to the app.

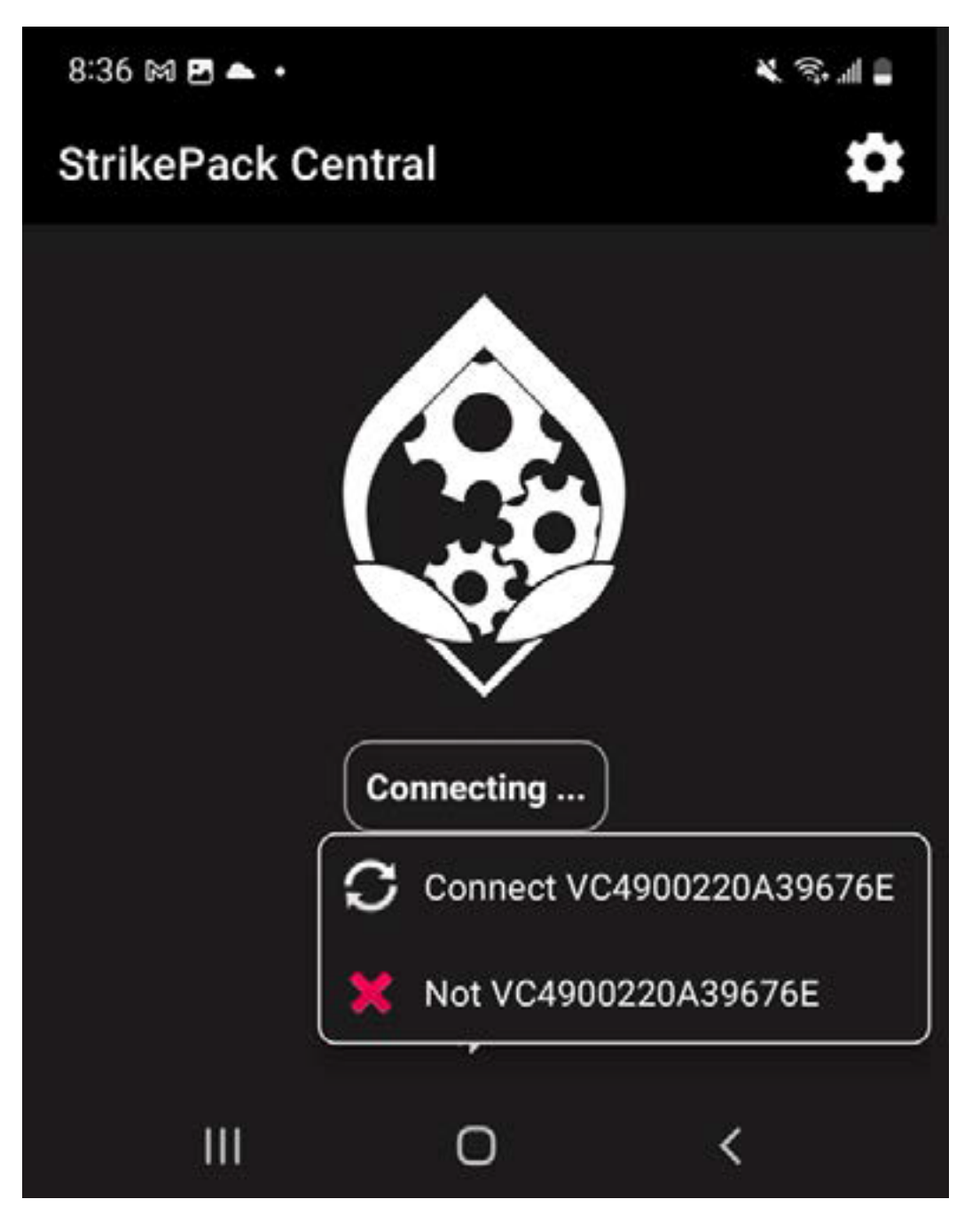

### THE STRIKEPACK HORIZON™ DEVICE

### Operating the STRIKEPACK HORIZON™

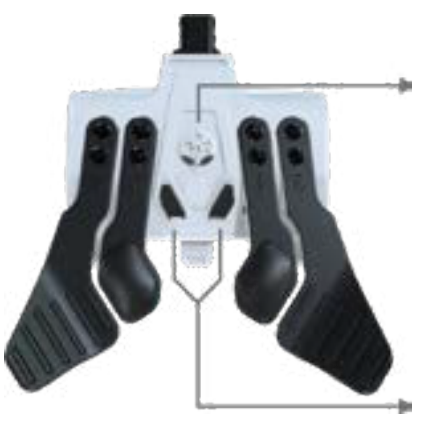

Gear Head EYES Mode: WHITE - Tournament Mode PULSING GREEN - GAMEPACK Mode PURPLE - Mapping Mode

Mapping Mode Buttons

USB Adapter to connect to Controller

Secure Cable Channel for 10FTCable to Connect to Console

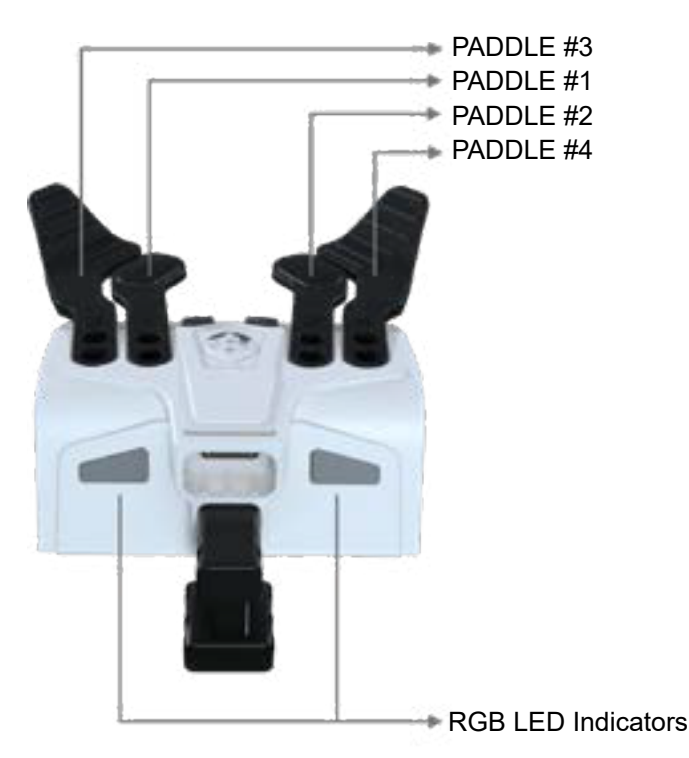

Once the STRIKEPACK HORIZON<sup>™</sup> device is paired with your Xbox<sup>®</sup> console, it will be in Tournament Mode. This will function regardless of whether you are connected to the STRIKEPACK<sup>™</sup> Central app. GAMEPACK Mode on the other hand, is accessed through selecting a GAMEPACK on the app.

Tournament Mode – Each time the STRIKEPACK HORIZON™ is paired it starts in Tournament Mode. The Gear Head Eyes and RGB LED indicators will be WHITE. Tournament Mode allows you full access to map buttons to Paddles but it DOES NOT allow the use of any M.O.D.s (Macros On Demand).

GAMEPACK Mode – This mode is automatically accessed when you select a GAMEPACK on the STRIKEPACK<sup>™</sup> Central app. The Gear Head Eyes will pulse GREEN. The RGB LED indicators will vary depending on the GAMEPACK but their default is GREEN. GAMEPACKS are where you will find M.O.D.s (Macros On Demand).

Mapping Mode – This mode can be entered temporarily to map Paddles using the controller.

#### **MAPPING MODE**

Paddle Mapping is a very simple process that can be done using the controller. To enter Mapping Mode, HOLD either one of the Mapping Mode Buttons until the Gear Head Eyes and RGB LED indicators turn PURPLE.

From here, while HOLDING a controller button, TAP the Paddle that you wish to map the button to. You can HOLD up to 4 controller buttons to be mapped to a single Paddle.

If you TAP a Paddle while NO controller buttons are held, it will clear the Paddle of any current mapping.

To exit Mapping Mode, TAP either one of the Mapping Mode Buttons.

NOTE: STRIKEPACK HORIZON<sup>™</sup> can store different Paddle maps between Tournament, and GAMEPACK profiles. Paddle mapping can also be accessed on the app.

#### **UPDATER MODE**

If you want to be able to update the STRIKEPACK HORIZON<sup>™</sup> without having to remove it from your controller each time, use the following method: HOLD Paddles 1 & 3 together while you are connecting the cable of the STRIKEPACK<sup>™</sup> to the USB port of your Windows 10 or higher PC. The STRIKEPACK<sup>™</sup> should be successfully detected in the Universal Updater Tool.

#### HARD FACTORY RESET

If you need to return the STRIKEPACK HORIZON<sup>™</sup> to the factory settings for its current firmware, this can easily be performed. This can quite often resolve seemingly

unresolvable issues, especially after a firmware update or when you have made several changes and updates to the device over time.

HOLD BOTH Mapping Mode Buttons together while you are connecting the cable of

the STRIKEPACK<sup>™</sup> to the USB port of your Xbox<sup>®</sup> console or PC. Keep the Mapping

Mode Buttons HELD until you see HOT PINK Gear Head Eyes and RGB LED indicators to confirm the reset has been completed.

This device complies with part 15 of the FCC Rules. Operation is subject to the following two conditions:

(1) This device may not cause harmful interference, and (2) this device must accept any interference received, including interference that may cause undesired operation. NOTE: This equipment has been tested and found to comply with the limits for a Class B digital device, pursuant to part 15 of the FCC Rules. These limits are designed to provide reasonable protection against harmful interference in a residential installation. This equipment generates, uses and can radiate radio frequency energy and, if not installed and used in accordance with the instructions, may cause harmful interference to radio communications. However, there is no guarantee that interference will not occur in a particular installation. If this equipment does cause harmful interference to radio or elevision reception, which can be determined by turning the equipment off and on, the user is encouraged to try to correct the interference by one or more of the following measures:

-Reorient or relocate the receiving antenna.

-Increase the separation between the equipment and receiver.

—Connect the equipment into an outlet on a circuit different from that to which the receiver is connected.

-Consult the dealer or an experienced radio/TV technician for help.

Warning: Changes or modifications not expressly approved by the party responsible for compliance could void the user's authority to operate the equipment.